# **D-Link** Instrukcja szybkiej instalacji

Do skonfigurowania rutera może posłużyć każda nowoczesna przeglądarka, np. Internet Explorer 6 lub Netscape Navigator 6.2.3. DI-784 Dwupasmowy ruter bezprzewodowy 11a/11g 108 Mb/s

### Przed rozpoczęciem

- Dziękujemy za zakupienie tego rutera, umożliwiającego współużytkowanie szybkiego połączenia z Internetem przez kilka komputerów. Aby współużytkowanie szybkiego dostępu do Internetu było możliwe, należy zaopatrzyć się w kabel ethernetowy oraz modem do sieci telewizji kablowej lub DSL. Ponadto należy mieć konto u operatora Internetu.
- 2. Do skonfigurowania rutera DI-784 najlepiej użyć komputera, który jest połączony z modemem. Ruter DI-784 pełni funkcję serwera DHCP i przypisuje wszystkie niezbędne adresy IP w sieci. Wskazówki dotyczące konfiguracji karty sieciowej w taki sposób, aby adres IP był uzyskiwany automatycznie, można znaleźć na końcu niniejszej Instrukcji oraz w Podręczniku na dysku CD.

### Zawartość opakowania

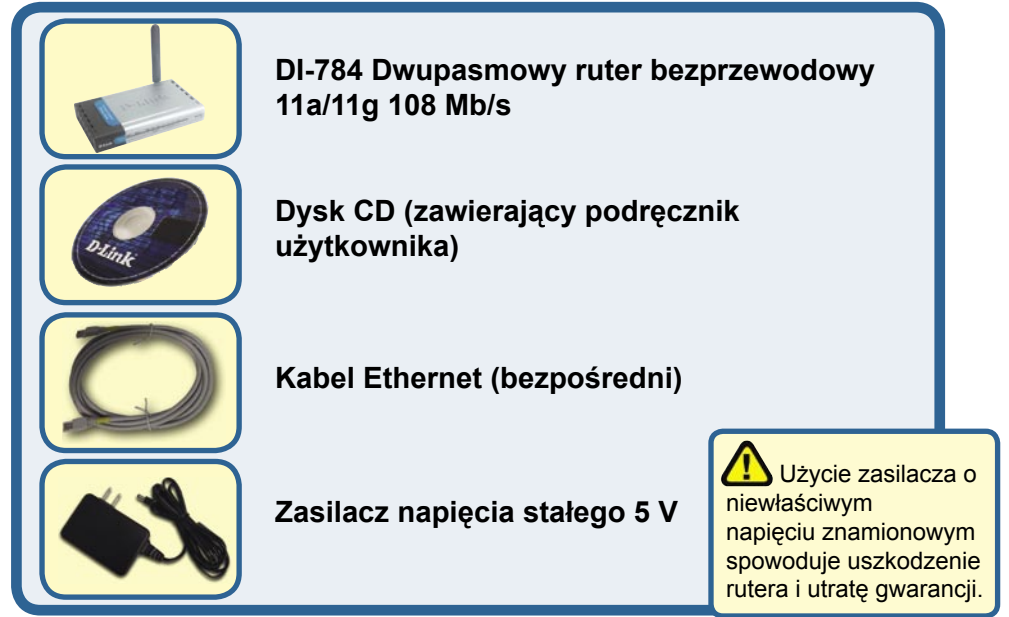

Jeżeli którejkolwiek z tych pozycji brakuje, skontaktuj się ze sprzedawcą.

### Podłączenie bezprzewodowego rutera DI-784 do sieci

- A. Najpierw należy podłączyć jeden koniec zasilacza do gniazda na panelu tylnym urządzenia DI-784, a następnie drugi koniec zasilacza do gniazda zasilania na ścianie lub listwie rozdzielczej zasilania. Po prawidłowym podłączeniu zaświeci się wskaźnik Power (Zasilanie).
- B. 1.Wyłącz zasilanie modemu do sieci telewizji kablowej lub DSL (urządzenia, które nie mają wyłącznika zasilania, wymagają odłączenia kabla zasilacza). Teraz ruter DI-784 powinien być włączony, a modem do sieci telewizji kablowej / DSL wyłączony. Modem do sieci telewizji kablowej / DSL (Zasilanie wyłączone) — DI-784 (Zasilanie włączone)

2. Podłącz kabel ethernetowy do gniazda Ethernet modemu do sieci telewizji kablowej / DSL. Po starannym podłączeniu kabla ethernetowego włącz zasilanie modemu (przyciskiem zasilania lub przez dołączenie zasilacza).

Modem do sieci telewizji kablowej / DSL (Zasilanie włączone) — DI-784 (Zasilanie włączone)

3. Włóż drugi koniec kabla ethernetowego w złącze portu WAN na panelu tylnym rutera DI-784. Po prawidłowym podłączeniu zaświeci się wskaźnik WAN. Jeżeli wskaźnik WAN nie świeci, należy powrócić do kroku B1 i ponownie wykonać wymienione tam czynności.

- C. Włóż końce kabla ethernetowego w złącze LAN Port 1 na panelu tylnym rutera DI-784 i wolny port ethernetowy karty sieciowej komputera używanego do konfiguracji rutera. Po prawidłowym podłączeniu zaświeci się wskaźnik LAN Port 1. Uwaga: Ruter DI-784 jest wyposażony w porty LAN, które mają funkcję automatycznego przełączania interfejsu MDI/ MDIX. Wynika z tego, że można je łączyć, używając kabla bezpośredniego lub krosowego.
- D. Komputery wyposażone w karty sieci bezprzewodowej D-Link 802.11a/b/g można połączyć z ruterem DI-784 bezpośrednio po rozpakowaniu, używając ustawień domyślnych sieci bezprzewodowej.

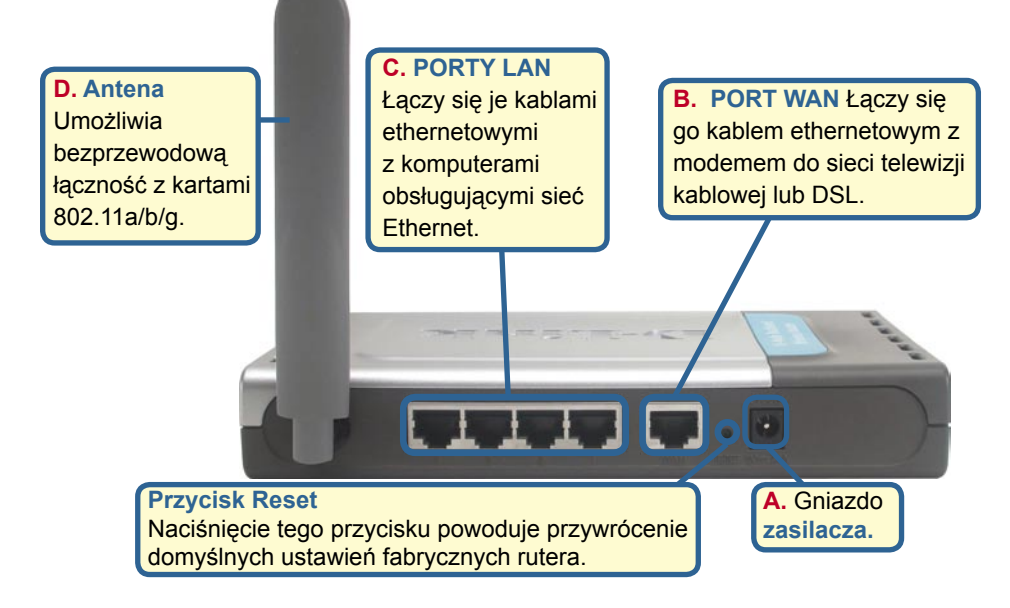

# Zrestartuj komputer

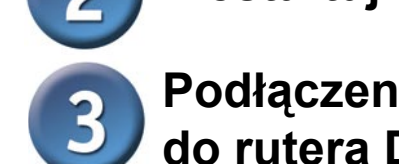

# Podłączenie dodatkowych komputerów do rutera DI-784

Za pomocą dodatkowych kabli ethernetowych UTP, kat. 5 (skrętka nieekranowana) podłącz komputery wyposażone w karty sieci Ethenet do wolnych portów Ethernet LAN na panelu tylnym urządzenia DI-784

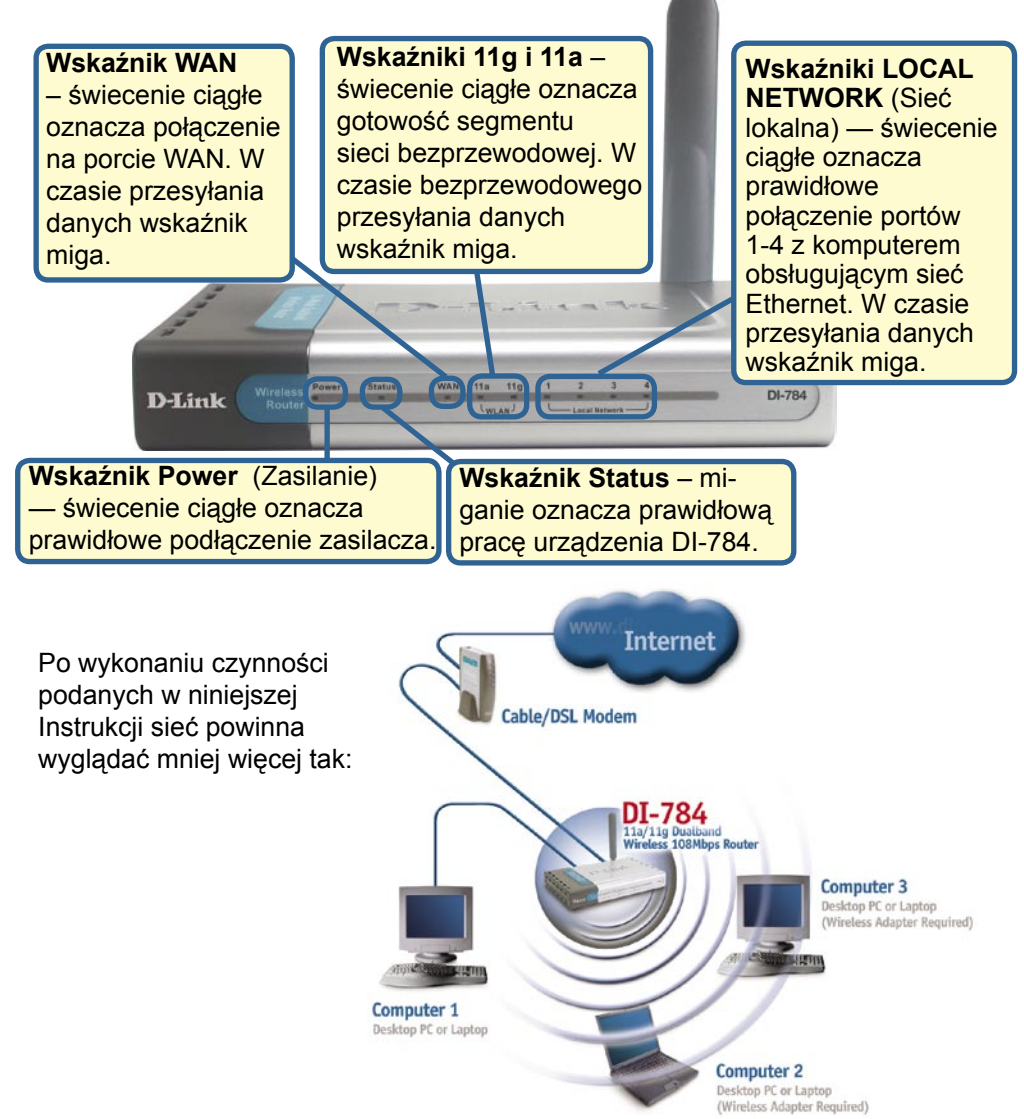

**Użycie kreatora konfiguracji** 

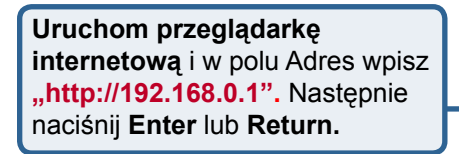

Pojawi się ekran logowania.

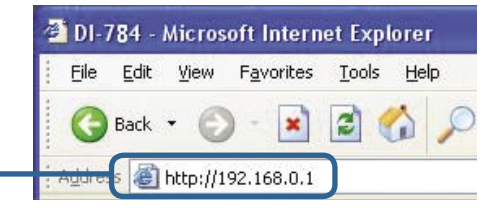

|                                                                     | Connect to 192.              | .168.0.1             |
|---------------------------------------------------------------------|------------------------------|----------------------|
| W polu User name (Nazwa<br>użytkownika) <b>wpisz "admin"</b> . Pole |                              | G R                  |
| Password (Hasło) pozostaw puste.                                    | DI-784<br><u>U</u> ser name: | admin                |
|                                                                     | Password:                    |                      |
|                                                                     |                              | Remember my password |
| Kliknij OK                                                          | 2                            | OK Cancel            |

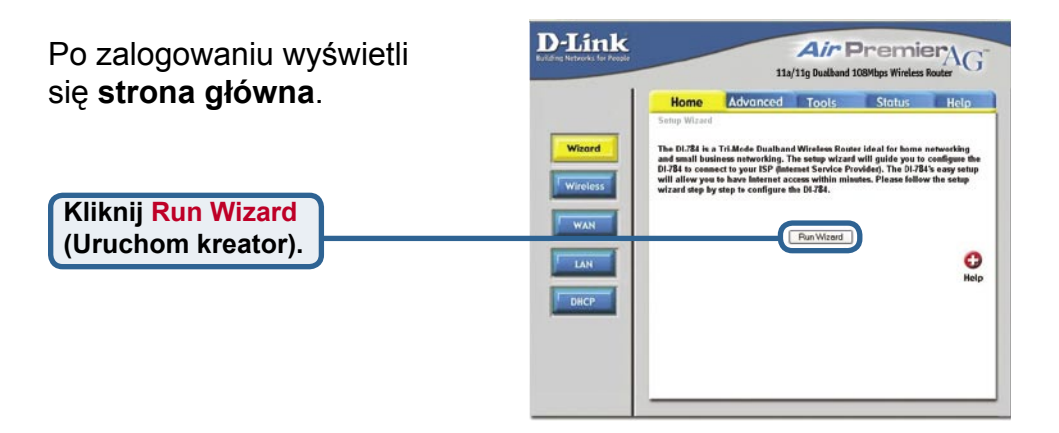

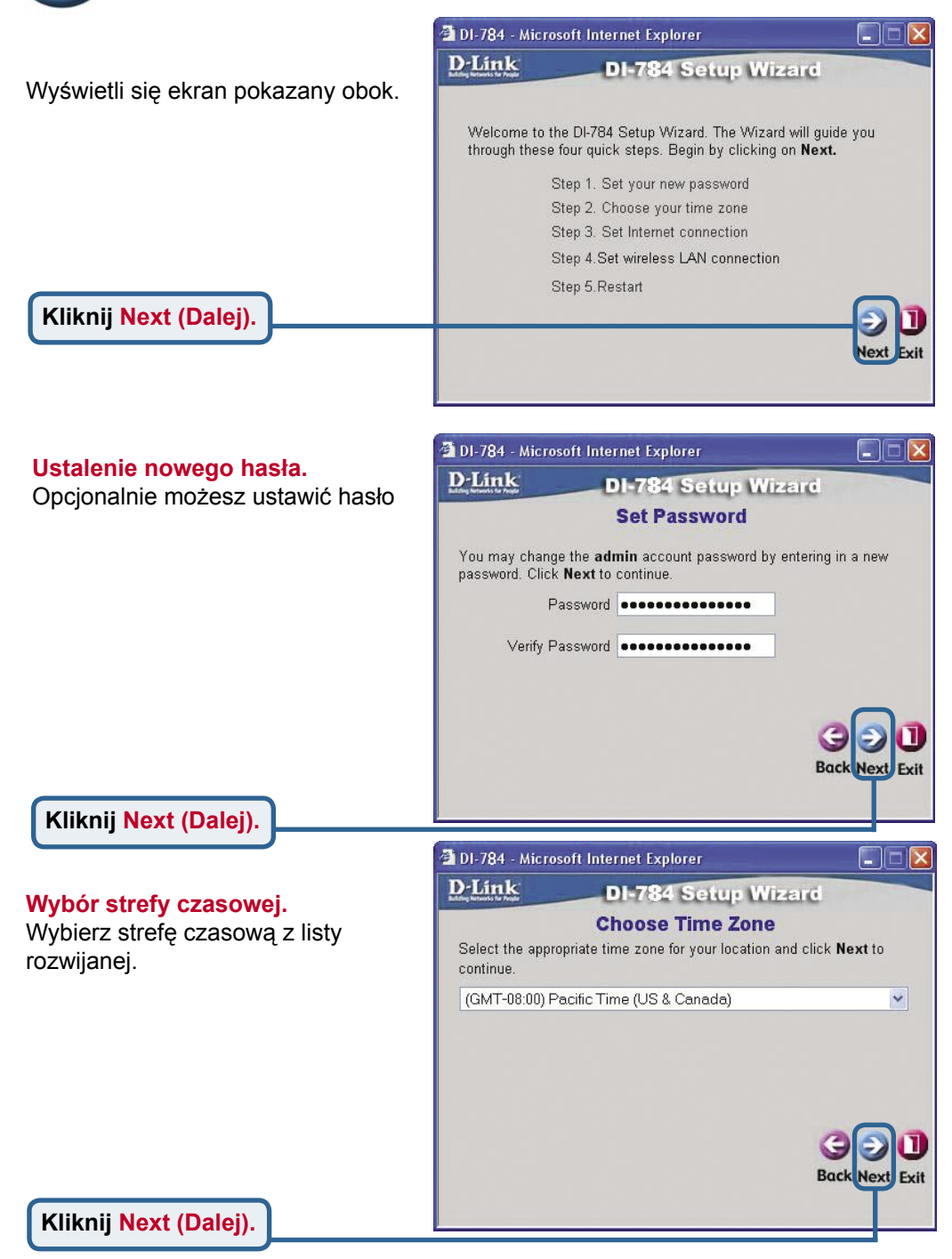

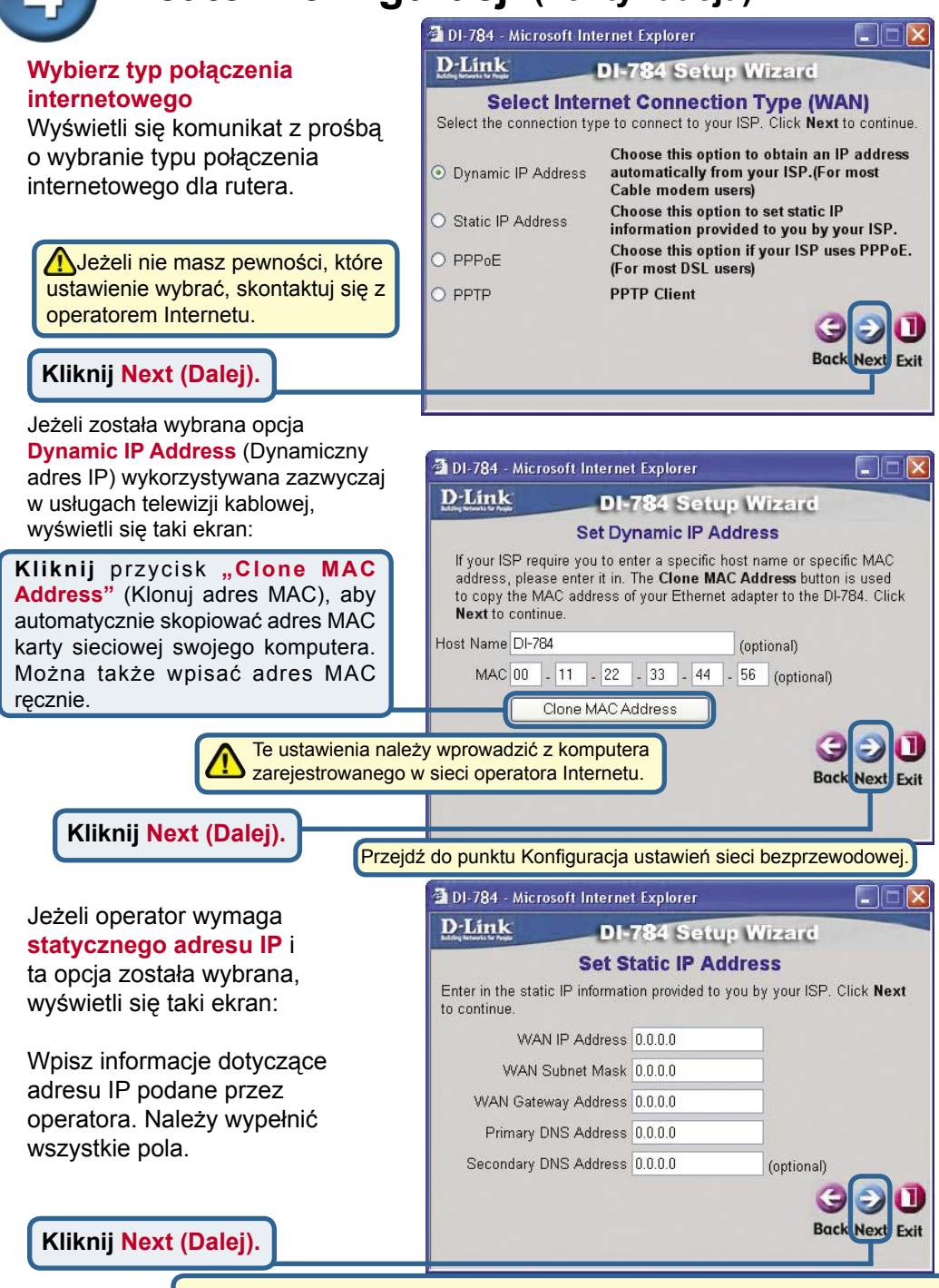

Przejdź do ostatniej części kroku 4 — Konfiguracja ustawień bezprzewodowych 802.11g

DI-784 - Microsoft Internet Explorer Jeżeli operator używa protokołu **D**-Link PPPoE (wykorzystywanego zazwyczaj **DI-784** Setup Wizard w usługach DSL) i ta opcja została Set PPPoE wybrana, wyświetli się taki ekran: The service name is optional but may be required by your ISP. Click Next to continue Upewnij się, że dotychczasowe User Name oprogramowanie klienta PPPoE Password eccessoresessesses zainstalowane na komputerach Retype Password zostało usunięte. ------Service Name (optional) Wpisz nazwę użytkownika i hasło podane przez operatora. Back Next Kliknij Next (Dalej).

#### Konfiguracja ustawień bezprzewodowych 802.11g

Urządzenie ma następujące ustawienia domyślne do pracy w sieci bezprzewodowej 802.11g: SSID = default (domyślny) Channel (kanał) = 6 Ustawienia te można zmienić w celu dostosowania urządzenia do posiadanej sieci bezprzewodowej.

| Eard<br>onnection<br>e used for the |
|-------------------------------------|
| onnection<br>e used for the         |
| e used for the                      |
|                                     |
|                                     |
|                                     |
|                                     |
|                                     |
| g ) (                               |
| Back Next Ex                        |
|                                     |

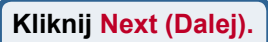

Jeżeli podczas pracy w sieci bezprzewodowej 802.11g jest wymagane szyfrowanie, można wybrać jeden z trzech poziomów szyfrowania: 64-bitowe, 128bitowe lub 152-bitowe. Domyślnie szyfrowanie jest wyłączone. Ustawienia szyfrowania można zmienić w celu zapewnienia większego bezpieczeństwa komunikacji bezprzewodowej.

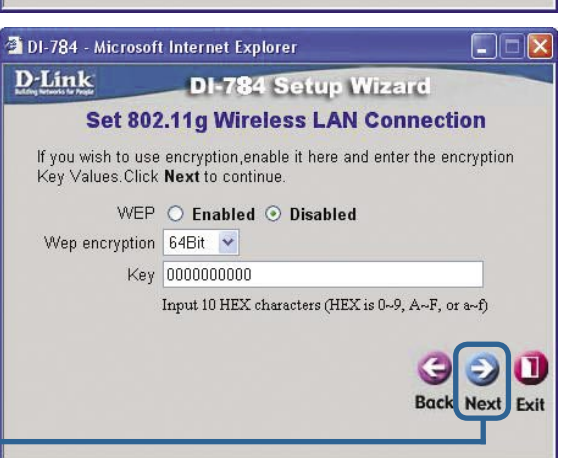

Kliknij Next (Dalej).

#### Konfiguracja ustawień bezprzewodowych 802.11a

Urządzenie ma następujące ustawienia domyślne do pracy w sieci bezprzewodowej 802.11a: SSID = default (domyślny) Channel (kanał) = 52 Ustawienia te można zmienić w celu dostosowania urządzenia do posiadanej sieci bezprzewodowej.

| D-Link                                            | I-784 Setup Wizard                                                      |
|---------------------------------------------------|-------------------------------------------------------------------------|
| Set 802.11a                                       | Wireless LAN Connection                                                 |
| Enter in the SSID name a Wireless Access Point. ( | and Channel number to be used for the<br>Click <b>Next</b> to continue. |
| SSI                                               | D default                                                               |
| Chann                                             | el 52 💌                                                                 |
| Turbo Moo                                         | le 🔿 On 💿 Off                                                           |
|                                                   | CO<br>Back Next                                                         |

. Kliknij <mark>Next (Dalej)</mark>.

Jeżeli podczas pracy w sieci bezprzewodowej 802.11a jest wymagane szyfrowanie, można wybrać jeden z trzech poziomów szyfrowania: 64-bitowe, 128bitowe lub 152-bitowe. Domyślnie szyfrowanie jest wyłączone. Ustawienia szyfrowania można zmienić w celu zapewnienia większego bezpieczeństwa komunikacji bezprzewodowej.

\_ 0

🚰 DI-784 - Microsoft Internet Explorer

Kliknij Next (Dalej).

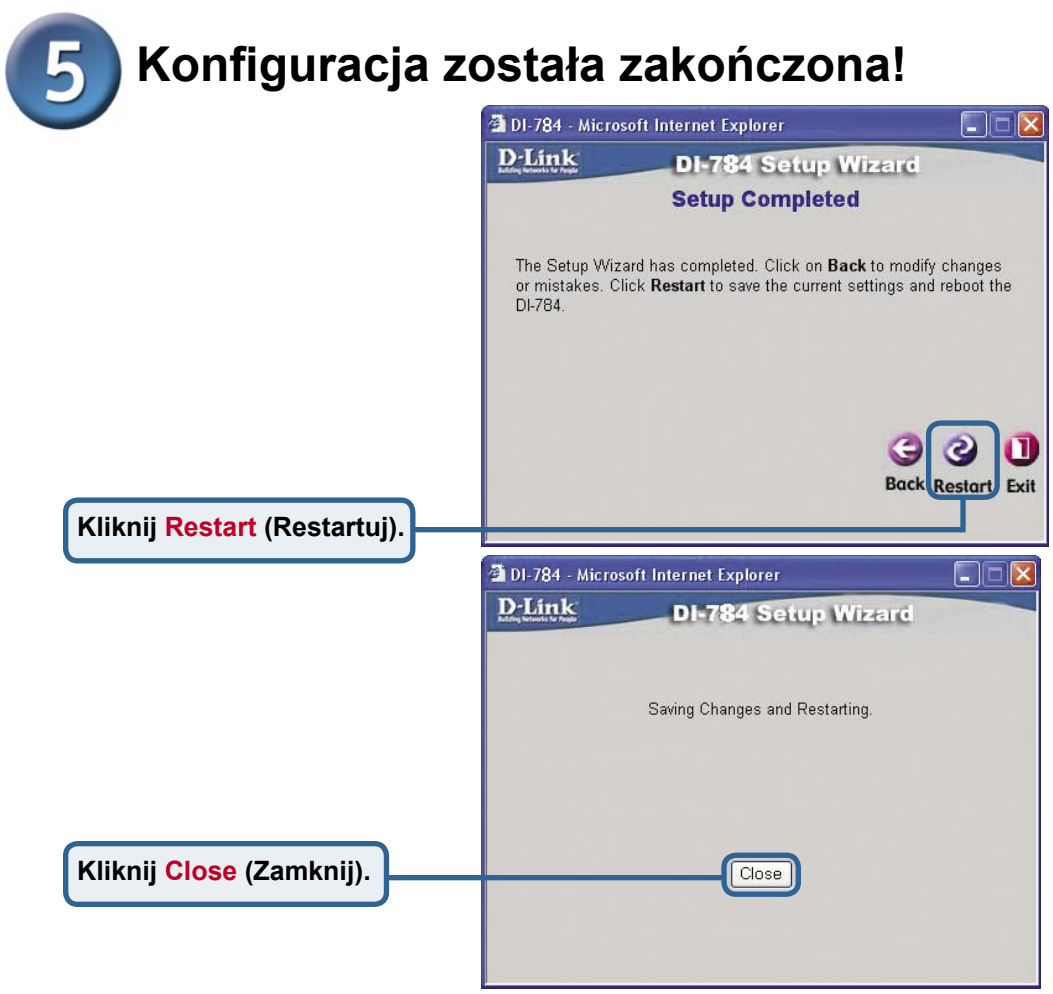

#### Przetestuj połączenie z Internetem.

Nastąpi powrót do zakładki Home (głównej).

Kliknij Exit (Wyjdź).

Następnie **uruchom ponownie przeglądarkę internetową** (Internet Explorer lub Netscape Navigator), aby połączyć się z ulubionym serwisem i przetestować połączenie.

Więcej informacji oraz ustawienia dodatkowe można znaleźć na zakładkach **Advanced** (Zaawansowane), **Tools** (Narzędzia) i **Status** oraz w Podręczniku na dysku CD.

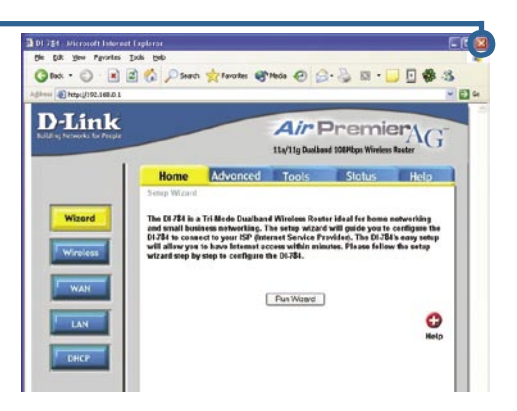

### DODATEK

Aby nastąpiło połączenie z siecią, karta sieciowa w komputerze musi być prawidłowo skonfigurowana. Poniższa instrukcja opisuje sposób konfiguracji karty sieciowej zapewniający automatyczne uzyskanie adresu IP z rutera szerokopasmowego DI-784.

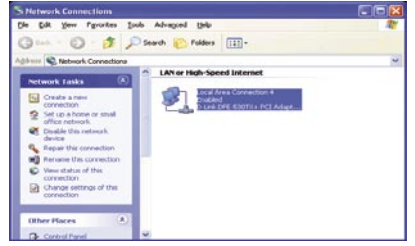

|                                                                                                  | Local Area Connection Properties                                                                                                    |
|--------------------------------------------------------------------------------------------------|----------------------------------------------------------------------------------------------------|
| W systemie Microsoft Windows XP:                                                                 | General Authentication Advanced                                                                                                    |
| Naciśnii Start > kliknii prawym                                                                  | Autrenucation Advanced                                                                                                    |
| nrzyciskiem myszy Moje miejsce                                                                   | Connect using:                                                                                                    |
| sieciowe > wybierz Właściwości >                                                                 | D-Link DFE-530TX+ PCI Adapter #2                                                                                                    |
| kliknii dwukrotnie Połaczenie lokalne                                                            | Configure                                                                                                    |
| związane z karta Ethernet (nn. D Link                                                            | This connection uses the following items:                                                                                                    |
|                                                                                                  |                                                                                                    |
| $DIE-000IA^{+}$ ).                                                                               | Guiern for Microsoft Networks      File and Printer Sharing for Microsoft Networks                                                                                                    |
|                                                                                                  | QoS Packet Scheduler                                                                                                    |
| Kliknij Internet Protocol (TCP/IP)                                                               |                                                                                                    |
| (Protokół internetowy – TCP/IP).                                                                 |                                                                                                    |
|                                                                                                  | Install Uninstall Properties                                                                                                    |
|                                                                                                  | Description                                                                                                    |
|                                                                                                  | Allows your computer to access resources on a Microsoft                                                                                                    |
| Kliknii Properties (M/aściwości)                                                                 | network.                                                                                                    |
|                                                                                                  |                                                                                                    |
|                                                                                                  | Show icon in notification area when connected                                                                                                    |
|                                                                                                  |                                                                                                    |
|                                                                                                  |                                                                                                    |
|                                                                                                  | OK Cancel                                                                                                    |
|                                                                                                  |                                                                                                    |
|                                                                                                  |                                                                                                    |
|                                                                                                  | Internet Protocol (TCP/IP) Properties                                                                                                    |
|                                                                                                  | Internet Protocol (TCP/IP) Properties ?                                                                                                    |
|                                                                                                  | Internet Protocol (TCP/IP) Properties                                                                                                    |
|                                                                                                  | Internet Protocol (TCP/IP) Properties                                                                                                    |
| Zaznacz Obtain an IP address                                                                     | Internet Protocol (TCP/IP) Properties                                                                                                    |
| Zaznacz Obtain an IP address<br>automatically (Automatycznie                                     | Internet Protocol (TCP/IP) Properties                                                                                                    |
| Zaznacz Obtain an IP address<br>automatically (Automatycznie<br>uzyskaj adres IP).               | Internet Protocol (TCP/IP) Properties  General Alternate Configuration  You can get IP settings assigned automatically if your network supports this capability. Otherwise, you need to ask your network administrator for the appropriate IP settings.  O Data an IP address automatically  O Uge the following IP address:                                                                                                    |
| Zaznacz Obtain an IP address<br>automatically (Automatycznie<br>uzyskaj adres IP).               | Internet Protocol (TCP/IP) Properties                                                                                                    |
| Zaznacz Obtain an IP address<br>automatically (Automatycznie<br>uzyskaj adres IP).               | Internet Protocol (TCP/IP) Properties                                                                                                    |
| Zaznacz Obtain an IP address<br>automatically (Automatycznie<br>uzyskaj adres IP).               | Internet Protocol (TCP/IP) Properties                                                                                                    |
| Zaznacz Obtain an IP address<br>automatically (Automatycznie<br>uzyskaj adres IP).               | Internet Protocol (TCP/IP) Properties                                                                                                    |
| Zaznacz Obtain an IP address<br>automatically (Automatycznie<br>uzyskaj adres IP).               | Internet Protocol (TCP/IP) Properties  General Alternate Configuration  You can get IP settings assigned automatically if your network supports this capability. Otherwise, you need to ask your network administrator for the appropriate IP settings.  O Uptain an IP address automatically  O Uge the following IP address:  P address:  P address:  Default gateway:  O Uptain DNS server address automatically                                                                                                    |
| Zaznacz Obtain an IP address<br>automatically (Automatycznie<br>uzyskaj adres IP).               | Internet Protocol (TCP/IP) Properties  General Alternate Configuration  You can get IP settings assigned automatically if your network supports this capability. Otherwise, you need to ask your network administrator for the appropriate IP settings.  O Uptain an IP address automatically  O Uge the following IP address:  P address:  Subnet mask: Default gateway:  O Ugtain DNS server address automatically  O Uge the following DNS server addresses:                                                                                                    |
| Zaznacz Obtain an IP address<br>automatically (Automatycznie<br>uzyskaj adres IP).               | Internet Protocol (TCP/IP) Properties                                                                                                    |
| Zaznacz Obtain an IP address<br>automatically (Automatycznie<br>uzyskaj adres IP).               | Internet Protocol (TCP/IP) Properties                                                                                                    |
| Zaznacz Obtain an IP address<br>automatically (Automatycznie<br>uzyskaj adres IP).<br>Kliknij OK | Internet Protocol (TCP/IP) Properties                                                                                                    |
| Zaznacz Obtain an IP address<br>automatically (Automatycznie<br>uzyskaj adres IP).<br>Kliknij OK | Internet Protocol (TCP/IP) Properties  General Alternate Configuration  You can get IP settings assigned automatically if your network supports this capability. Otherwise, you need to ask your network administrator for the appropriate IP settings.  O[Dtain an IP address: IP address: IP address: IP address: IP address: IP address: IP address: IP address: IP address automatically IP address: IP address: IP address: IP address: IP address: IP address: IP address: IP address automatically IP address: IP address: IP address: IP address: IP address automatically IP address: IP address automatically IP address: IP address automatically IP address: IP address automatically IP address: IP address automatically IP address: IP address automatically IP address: IP address automatically IP address: IP address automatically IP address: IP address automatically IP address: IP address automatically IP address automatically IP address automatically IP address automatically IP address IP address automatically IP address automatically IP address automatically IP address automatically IP address IP address automatically IP address automatically IP |
| Zaznacz Obtain an IP address<br>automatically (Automatycznie<br>uzyskaj adres IP).<br>Kliknij OK | Internet Protocol (TCP/IP) Properties                                                                                                    |
| Zaznacz Obtain an IP address<br>automatically (Automatycznie<br>uzyskaj adres IP).<br>Kliknij OK | Internet Protocol (TCP/IP) Properties                                                                                                    |
| Zaznacz Obtain an IP address<br>automatically (Automatycznie<br>uzyskaj adres IP).<br>Kliknij OK | Internet Protocol (TCP/IP) Properties                                                                                                    |

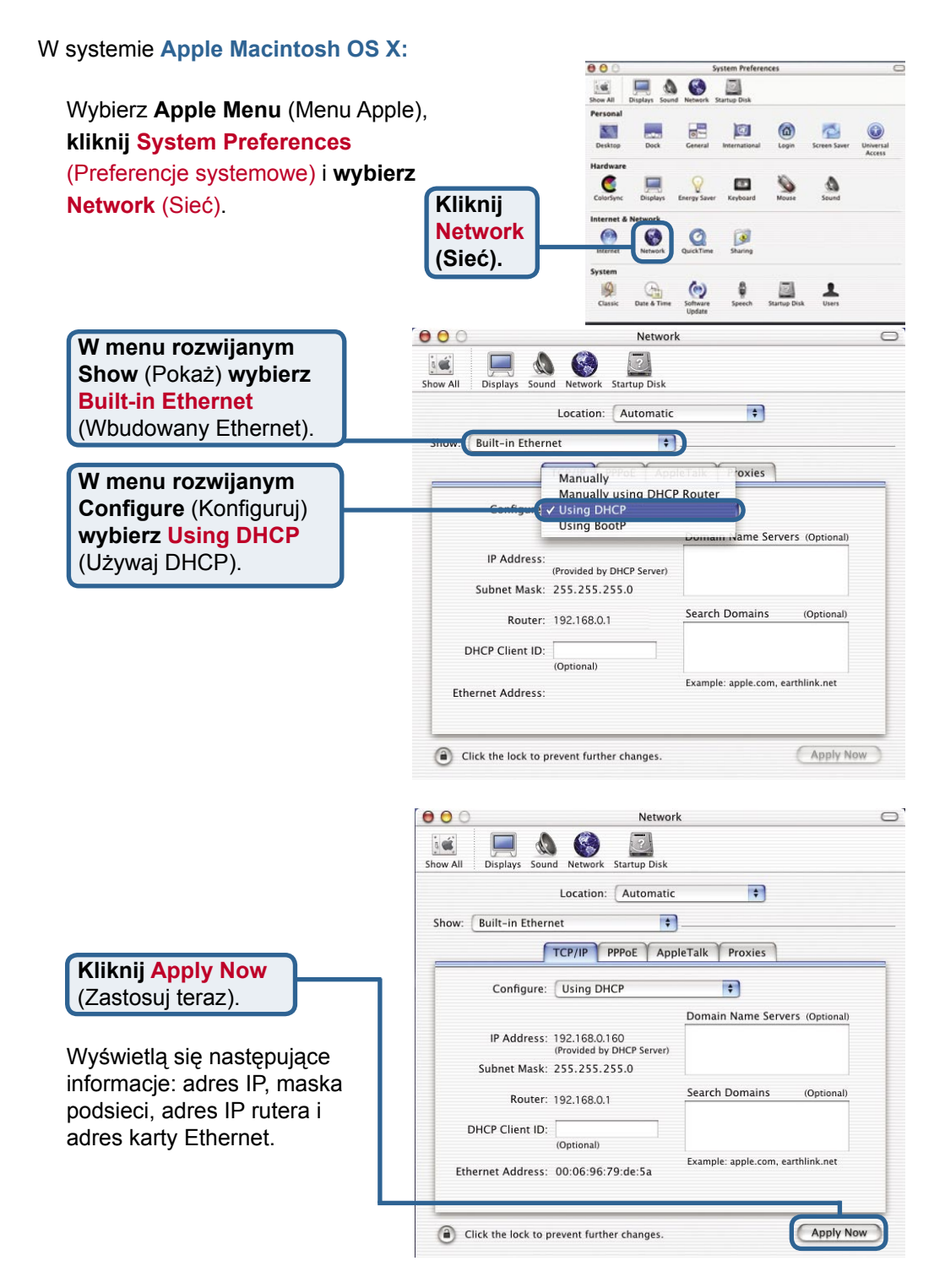

### Pomoc techniczna

Najnowsze wersje oprogramowania i dokumentacji użytkownika można znaleźć w serwisie internetowym firmy D-Link.

D-Link zapewnia bezpłatną pomoc techniczną klientom w Polsce w okresie gwarancyjnym produktu.

Klienci z Polski mogą się kontaktować z działem pomocy technicznej firmy D-Link za pośrednictwem Internetu lub telefonicznie.

Telefoniczna pomoc techniczna firmy D-Link: 00 800 49 11 256

Pomoc techniczna firmy D-Link świadczona przez Internet: URL: http://www.dlink.pl e-mail: pomoc\_techniczna@dlink.de

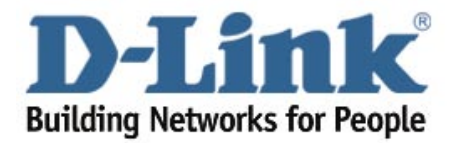